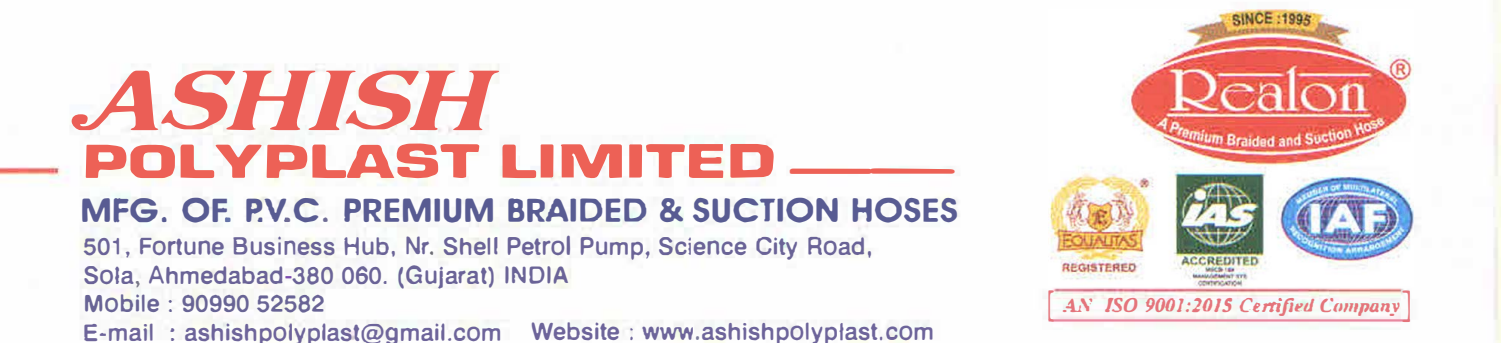

To, The Manager **BSE Limited,** 1<sup>st</sup> Floor, New Trading Ring, Phiroze Jeejeebhoy Towers, Dalal Street, Mumbai- 400001

### Date: 13th August 2024

Sub: Notice of 30th Annual General Meeting (AGM)

#### Ref: ASHISH POLYPLAST LTD. (Security Code: 530429; Security Id: ASHISHPO)

In compliance with Securities and Exchange Board of India (Listing Obligations and Disclosure Requirements) Regulations, 2015, we are enclosing herewith a copy of Notice of the 30<sup>th</sup> AGM of the Company to be held on Wednesday, September 11, 2024 at 11:00 AM IST through Video Conferencing ("VC") / Other Audio-Visual Means ("OAVM")

Kindly take the same on your record.

Thanking you, Yours faithfully,

For Ashish Polyplast Limited

Ashish Panchal Managing Director DIN: 00598209

Encl: As Above

### NOTICE

NOTICE is hereby given that the 30<sup>th</sup> Annual General Meeting of Ashish Polyplast Limited will be held on Wednesday, the 11<sup>th</sup> September, 2024, at 11 A.M. through Video Conferencing (VC") / Other Audio Visual Means ("OAVM") to transact the following Businesses:

### **ORDINARY BUSINESS:**

- To receive, consider and adopt the Audited Financial Statement of Company for the financial year ended 31<sup>st</sup> March, 2024 together with report of the Board of Directors and the Auditors thereon.
- 2) To appoint Director in place of Mrs. Kantaben Panchal (DIN 00598256), Director who retires by rotation and being eligible, offers himself for re-appointment.

**RESOLVED FURTHER THAT** the Board of Directors of the Company (including its Committee thereof), be and is hereby authorised to do all such acts, deeds, matters and things as may be considered necessary, desirable or expedient to give effect to this resolution."

### **SPECIAL BUSINESS:**

3) To regularize the appointment of Mr. Pankajkumar Ramanbhai Parmar (DIN: 10721811) as Director of the Company and for this purpose to consider and if thought fit to pass with or without modification the following resolution as an Ordinary Resolution:

**"RESOLVED THAT** pursuant to the provisions of Section 152 of the Companies Act, 2013, read with Companies (Appointment and Qualification of Directors) Rules, 2014 and Articles of Association of the Company, Mr. Pankajkumar Ramanbhai Parmar (DIN: 10721811) who was appointed as an Additional Director on July 31, 2024 by the Board of Directors of the Company based on the recommendation of the Nomination and Remuneration Committee and who holds office up to the date of ensuing Annual General Meeting of the Company and in respect of whom a notice has been received from the member in writing, under Section 160 of the Companies Act, 2013 proposing his candidature for the office of director be and is hereby appointed as the Director of the Company."

**"RESOLVED FURTHER THAT** any of the director of the company be and be hereby authorized to do all such acts, deeds and things as may be required for the above resolution."

4) Appointment of Mr. Pankajkumar Ramanbhai Parmar (DIN: 10721811) as an Independent Director of the Company.

To consider and if thought fit, to pass with or without modification(s), the

following resolution as Ordinary Resolution:

**"RESOLVED THAT** pursuant to provisions of sections 149, 152 and any other applicable provisions of the Companies Act, 2013 ('the Act'), including the Rules made thereunder read with Schedule IV to the Act and Regulation 17(1C) of the SEBI (Listing Obligations and Disclosure Requirements) Regulations, 2015 (the 'SEBI Listing Regulations') and other applicable provisions of the SEBI Listing Regulations (including any statutory modification(s) or re-enactment(s) thereof for the time being in force), Mr. Pankajkumar Ramanbhai Parmar (DIN: 10721811) who was appointed by the Board of Directors, based on the recommendation of Nomination and Remuneration Committee, as an Additional Director under section 161(1) of the Act and Articles of Association of the Company, and in respect of whom a notice in writing by the member of the Company pursuant to section 160 of the Act has been received in the prescribed manner, be and is hereby appointed as an Independent Director of the Company for a term of five consecutive years, effective from July 31, 2024 up to July 30, 2029.

**RESOLVED FURTHER THAT** any one of the Directors of the Company or Company Secretary of the Company be and are hereby individually authorized to file necessary forms with the office of Registrar of Companies and to do all such acts, deeds and things as may be required in order to give effect to the above resolution

> By Order of the Board For, Ashish Polyplast Limited

Ahmedabad 31<sup>st</sup> July, 2024

Ashish D. Panchal Chairman /Managing Director DIN: 00598209

### **IMPORTANT NOTES:**

- In view of the massive outbreak of the COVID-19 pandemic, social distancing is a norm to be followed and pursuant to the Circular No. 14/2020 dated April 08, 2020, Circular No.17/2020 dated April 13, 2020 issued by the Ministry of Corporate Affairs followed by Circular No. 20/2020 dated May 05, 2020 and Circular No. 02/2021 dated January 13, 2021 and all other relevant circulars issued from time to time, physical attendance of the Members to the EGM/AGM venue is not required and general meeting be held through video conferencing (VC) or other audio visual means (OAVM). Hence, Members can attend and participate in the ensuing EGM/AGM through VC/OAVM.
- 2. Pursuant to the Circular No. 14/2020 dated April 08, 2020, issued by the Ministry of Corporate Affairs, the facility to appoint proxy to attend and cast vote for the members is not available for this EGM/AGM. However, the Body Corporates are

entitled to appoint authorised representatives to attend the EGM/AGM through VC/OAVM and participate there at and cast their votes through e-voting.

- 3. The Members can join the EGM/AGM in the VC/OAVM mode 15 minutes before and after the scheduled time of the commencement of the Meeting by following the procedure mentioned in the Notice. The facility of participation at the EGM/AGM through VC/OAVM will be made available for 1000 members on first come first served basis. This will not include large Shareholders (Shareholders holding 2% or more shareholding), Promoters, Institutional Investors, Directors, Key Managerial Personnel, the Chairpersons of the Audit Committee, Nomination and Remuneration Committee and Stakeholders Relationship Committee, Auditors etc. who are allowed to attend the EGM/AGM without restriction on account of first come first served basis.
- 4. The attendance of the Members attending the EGM/AGM through VC/OAVM will be counted for the purpose of reckoning the quorum under Section 103 of the Companies Act, 2013.
- 5. Pursuant to the provisions of Section 108 of the Companies Act, 2013 read with Rule 20 of the Companies (Management and Administration) Rules, 2014 (as amended) and Regulation 44 of SEBI (Listing Obligations & Disclosure Requirements) Regulations 2015 (as amended), and the Circulars issued by the Ministry of Corporate Affairs dated April 08, 2020, April 13, 2020 and May 05, 2020 the Company is providing facility of remote e-Voting to its Members in respect of the business to be transacted at the EGM/AGM. For this purpose, the Company has entered into an agreement with National Securities Depository Limited (NSDL) for facilitating voting through electronic means, as the authorized agency. The facility of casting votes by a member using remote e-Voting system as well as venue voting on the date of the EGM/AGM will be provided by NSDL.
- 6. In line with the Ministry of Corporate Affairs (MCA) Circular No. 17/2020 dated April 13, 2020, the Notice calling the EGM/AGM has been uploaded on the website of the Company at www.ashishpolyplast.com. The Notice can also be accessed from the websites of the Stock Exchanges i.e. BSE Limited and National Stock Exchange of India Limited at www.bseindia.com and www.nseindia.com respectively and the EGM/AGM Notice is also available on the website of NSDL (agency for providing the Remote e-Voting facility) i.e. www.evoting.nsdl.com.
- EGM/AGM has been convened through VC/OAVM in compliance with applicable provisions of the Companies Act, 2013 read with MCA Circular No. 14/2020 dated April 08, 2020 and MCA Circular No. 17/2020 dated April 13, 2020, MCA Circular No. 20/2020 dated May 05, 2020 and MCA Circular No. 2/2021 dated January 13, 2021.

### THE INSTRUCTIONS FOR MEMBERS FOR REMOTE E-VOTING AND JOINING GENERAL MEETING ARE AS UNDER:-

The remote e-voting period begins on Sunday, 08<sup>th</sup> September, 2024 at 09:00 A.M. and ends on Tuesday, 10<sup>th</sup> September, 2024 at 05:00 P.M. The remote e-voting module shall be disabled by NSDL for voting thereafter. The Members, whose names appear in the Register of Members / Beneficial Owners as on the record date (cut-off date) i.e. 06<sup>th</sup> September2024, may cast their vote electronically. The voting right of shareholders shall be in proportion to their share in the paid-up equity share capital of the Company as on the cut-off date, being 06<sup>th</sup> September2024.

### How do I vote electronically using NSDL e-Voting system?

The way to vote electronically on NSDL e-Voting system consists of "Two Steps" which are mentioned below:

#### Step 1: Access to NSDL e-Voting system

### <u>A) Login method for e-Voting and joining virtual meeting for Individual</u> <u>shareholders holding securities in demat mode</u>

In terms of SEBI circular dated December 9, 2020 on e-Voting facility provided by Listed Companies, Individual shareholders holding securities in demat mode are allowed to vote through their demat account maintained with Depositories and Depository Participants. Shareholders are advised to update their mobile number and email Id in their demat accounts in order to access e-Voting facility.

Login method for Individual shareholders holding securities in demat mode is given below:

| Type of shareholders        | Login Method                                                                                                    |  |  |  |
|-----------------------------|----------------------------------------------------------------------------------------------------|--|--|--|
| Individual Shareholders     | 1. Existing <b>IDeAS</b> user can visit the e-Services website of                                                         |  |  |  |
| holding securities in demat | NSDL Viz. <u>https://eservices.nsdl.com</u> either on a Personal<br>Computer or on a mobile. On the e-Services home page  |  |  |  |
| mode with NSDL.             |                                                                                                    |  |  |  |
|                             | click on the "Beneficial Owner" icon under "Login"                                                                        |  |  |  |
|                             | which is available under 'IDeAS' section, this will                                                                       |  |  |  |
|                             | prompt you to enter your existing User ID and Password.                                                                   |  |  |  |
|                             | After successful authentication, you will be able to see e-                                                               |  |  |  |
|                             | Voting services under Value added services. Click on                                                                      |  |  |  |
|                             | "Access to e-Voting" under e-Voting services and you                                                                      |  |  |  |
|                             | will be able to see e-Voting page. Click on company name<br>or <b>e-Voting service provider i.e. NSDL</b> and you will be |  |  |  |
|                             |                                                                                                    |  |  |  |
|                             | re-directed to e-Voting website of NSDL for casting your                                                                  |  |  |  |
|                             | vote during the remote e-Voting period or joining virtual                                                                 |  |  |  |
|                             | meeting & voting during the meeting.                                                                                      |  |  |  |
|                             | 2. If you are not registered for IDaAS a Services ention to                                                               |  |  |  |
|                             | 2. If you are not registered for IDeAS e-Services, option to                                                              |  |  |  |
|                             | register is available at <u>https://eservices.nsdi.com</u> . Select                                                       |  |  |  |
|                             | "Register Unline for IDeAS Portal" or click at                                                                            |  |  |  |
|                             | https://eservices.nsdl.com/SecureWeb/IdeasDirectReg.jsp                                                                   |  |  |  |
|                             | 3. Visit the e-Voting website of NSDL. Open web browser                                                                   |  |  |  |

|                                                                          | by typing the following URL:<br>https://www.evoting.nsdl.com/ either on a Personal<br>Computer or on a mobile. Once the home page of e-<br>Voting system is launched, click on the icon "Login"<br>which is available under 'Shareholder/Member' section. A<br>new screen will open. You will have to enter your User ID<br>(i.e. your sixteen digit demat account number hold with<br>NSDL), Password/OTP and a Verification Code as shown<br>on the screen. After successful authentication, you will be<br>redirected to NSDL Depository site wherein you can see<br>e-Voting page. Click on company name or e-Voting<br>service provider i.e. NSDL and you will be redirected to<br>e-Voting website of NSDL for casting your vote during<br>the remote e-Voting period or joining virtual meeting &<br>voting during the meeting. |
|--------------------------------------------------------------------------|----------------------------------------------------------------------------------------------------|
|                                                                          | 4. Shareholders/Members can also<br>download NSDL Mobile App " <b>NSDL Speede</b> " facility by<br>scanning the QR code mentioned below for seamless<br>voting experience.                                                                                                    |
|                                                                          | App Store Google Play                                                                                                    |
|                                                                          |                                                                                                    |
| Individual Shareholders<br>holding securities in demat<br>mode with CDSL | <ol> <li>Users who have opted for CDSL<br/>Easi / Easiest facility, can login through their existing user<br/>id and password. Option will be made available to reach<br/>e-Voting page without any further authentication. The<br/>users to login Easi /Easiest are requested to visit CDSL<br/>website www.cdslindia.com and click on login icon &amp;<br/>New System Myeasi Tab and then user your existing my<br/>easi username &amp; password.</li> </ol>                                                                                                    |
|                                                                          | 2. After successful login the Easi /<br>Easiest user will be able to see the e-Voting option for<br>eligible companies where the evoting is in progress as per<br>the information provided by company. On clicking the<br>evoting option, the user will be able to see e-Voting page<br>of the e-Voting service provider for casting your vote                                                                                                    |

|                                                                                                    | during the remote e-Voting period or joining virtumeeting & voting during the meeting. Additionally, the is also links provided to access the system of all e-Votin Service Providers, so that the user can visit the e-Votin service providers' website directly.                                                                                                    |  |  |
|----------------------------------------------------------------------------------------------------|----------------------------------------------------------------------------------------------------|--|--|
|                                                                                                    | 3. If the user is not registered for<br>Easi/Easiest, option to register is available at CDSL<br>website <u>www.cdslindia.com</u> and click on login & New<br>System Myeasi Tab and then click on registration option.                                                                                                    |  |  |
|                                                                                                    | 4. Alternatively, the user can directly access e-Voting page by providing Demat Account Number and PAN No. from a e-Voting link available on www.cdslindia.com home page. The system will authenticate the user by sending OTP on registered Mobile & Email as recorded in the Demat Account. After successful authentication, user will be able to see the e-Voting option where the evoting is in progress and also able to directly access the system of all e-Voting Service Providers.                                                                                                    |  |  |
| Individual Shareholders<br>(holding securities in<br>demat mode) login through<br>their depository<br>participants | You can also login using the login credentials of your demat<br>account through your Depository Participant registered with<br>NSDL/CDSL for e-Voting facility. upon logging in, you will be<br>able to see e-Voting option. Click on e-Voting option, you will be<br>redirected to NSDL/CDSL Depository site after successful<br>authentication, wherein you can see e-Voting feature. Click on<br>company name or e-Voting service provider i.e. NSDL and you<br>will be redirected to e-Voting website of NSDL for casting your<br>vote during the remote e-Voting period or joining virtual meeting<br>& voting during the meeting. |  |  |

**Important note:** Members who are unable to retrieve User ID/ Password are advised to use Forget User ID and Forget Password option available at abovementioned website.

## Helpdesk for Individual Shareholders holding securities in demat mode for any technical issues related to login through Depository i.e. NSDL and CDSL.

| Helpdesk details                                                                                                    |  |  |
|----------------------------------------------------------------------------------------------------|--|--|
| Members facing any technical issue in login can contact<br>NSDL helpdesk by sending a request at<br>evoting@nsdl.com or call at 022 - 4886 7000 |  |  |
| Members facing any technical issue in login can contact                                                                                         |  |  |
| CDSL helpdesk by sending a request at                                                                                                    |  |  |
| helpdesk.evoting@cdslindia.com or contact at toll free no<br>1800 22 55 33                                                                      |  |  |
|                                                                                                    |  |  |

B) Login Method for e-Voting and joining virtual meeting for shareholders other than Individual shareholders holding securities in demat mode and shareholders holding securities in physical mode.

### How to Log-in to NSDL e-Voting website?

- 1. Visit the e-Voting website of NSDL. Open web browser by typing the following URL: <u>https://www.evoting.nsdl.com/</u> either on a Personal Computer or on a mobile.
- 2. Once the home page of e-Voting system is launched, click on the icon "Login" which is available under 'Shareholder/Member' section.
- 3. A new screen will open. You will have to enter your User ID, your Password/OTP and a Verification Code as shown on the screen.

Alternatively, if you are registered for NSDL eservices i.e. IDEAS, you can log-in at <u>https://eservices.nsdl.com/</u> with your existing IDEAS login. Once you log-in to NSDL eservices after using your log-in credentials, click on e-Voting and you can proceed to Step 2 i.e. Cast your vote electronically.

4. Your User ID details are given below :

| Manner of holding shares i.e. Demat<br>(NSDL or CDSL) or Physical | Your User ID is:                                                                                                    |  |
|-------------------------------------------------------------------|----------------------------------------------------------------------------------------------------|--|
| a) For Members who hold shares in demat account with NSDL.        | 8 Character DP ID followed by 8 Digit<br>Client ID<br>For example if your DP ID is IN300***<br>and Client ID is 12***** then your user                             |  |
| b) For Members who hold shares in demat account with CDSL.        | ID is IN300***12*****.<br>16 Digit Beneficiary ID<br>For example if your Beneficiary ID is<br>12************* then your user ID is<br>12*********                  |  |
| c) For Members holding shares in Physical Form.                   | EVEN Number followed by Folio<br>Number registered with the company<br>For example if folio number is 001***<br>and EVEN is 101456 then user ID is<br>101456001*** |  |

- 5. Password details for shareholders other than Individual shareholders are given below:
  - a) If you are already registered for e-Voting, then you can user your existing password to login and cast your vote.
  - b) If you are using NSDL e-Voting system for the first time, you will need to retrieve the 'initial password' which was communicated to you. Once you retrieve your 'initial password', you need to enter the 'initial password' and the system will force you to change your password.
  - c) How to retrieve your 'initial password'?
    - (i) If your email ID is registered in your demat account or with the company, your 'initial password' is communicated to you on your email ID. Trace the email sent to you from NSDL from your mailbox. Open the email and open the attachment i.e. a .pdf file. Open the .pdf file. The password to open the .pdf file is your 8 digit client ID for NSDL account, last 8 digits of client ID for CDSL account or folio number for shares held in physical form. The .pdf file contains your 'User ID' and your 'initial password'.
    - (ii) If your email ID is not registered, please follow steps mentioned below in process for those shareholders whose email ids are not registered.
- 6. If you are unable to retrieve or have not received the "Initial password" or have forgotten your password:
  - a) Click on "<u>Forgot User Details/Password?</u>"(If you are holding shares in your demat account with NSDL or CDSL) option available on www.evoting.nsdl.com.
  - b) <u>**Physical User Reset Password**?</u>" (If you are holding shares in physical mode) option available on <u>www.evoting.nsdl.com</u>.
  - c) If you are still unable to get the password by aforesaid two options, you can send a request at <a href="mailto:evoting@nsdl.com">evoting@nsdl.com</a> mentioning your demat account number/folio number, your PAN, your name and your registered address etc.
  - d) Members can also use the OTP (One Time Password) based login for casting the votes on the e-Voting system of NSDL.
- 7. After entering your password, tick on Agree to "Terms and Conditions" by selecting on the check box.
- 8. Now, you will have to click on "Login" button.
- 9. After you click on the "Login" button, Home page of e-Voting will open.

### <u>Step 2: Cast your vote electronically and join General Meeting on NSDL e-Voting system.</u>

### How to cast your vote electronically and join General Meeting on NSDL e-Voting system?

- 1. After successful login at Step 1, you will be able to see all the companies "EVEN" in which you are holding shares and whose voting cycle and General Meeting is in active status.
- 2. Select "EVEN" of company for which you wish to cast your vote during the remote e-Voting period and casting your vote during the General Meeting. For joining

virtual meeting, you need to click on "VC/OAVM" link placed under "Join Meeting".

- 3. Now you are ready for e-Voting as the Voting page opens.
- 4. Cast your vote by selecting appropriate options i.e. assent or dissent, verify/modify the number of shares for which you wish to cast your vote and click on "Submit" and also "Confirm" when prompted.
- 5. Upon confirmation, the message "Vote cast successfully" will be displayed.
- 6. You can also take the printout of the votes cast by you by clicking on the print option on the confirmation page.
- **7.** Once you confirm your vote on the resolution, you will not be allowed to modify your vote.

### **General Guidelines for shareholders**

- 1. Institutional shareholders (i.e. other than individuals, HUF, NRI etc.) are required to send scanned copy (PDF/JPG Format) of the relevant Board Resolution/ Authority letter etc. with attested specimen signature of the duly authorized signatory(ies) who are authorized to vote, to the Scrutinizer by e-mail to <u>kshahcs@yahoo.co.in</u> with a copy marked to <u>evoting@nsdl.com</u>. Institutional shareholders (i.e. other than individuals, HUF, NRI etc.) can also upload their Board Resolution / Power of Attorney / Authority Letter etc. by clicking on "Upload Board Resolution / Authority Letter" displayed under "e-Voting" tab in their login.
- 2. It is strongly recommended not to share your password with any other person and take utmost care to keep your password confidential. Login to the e-voting website will be disabled upon five unsuccessful attempts to key in the correct password. In such an event, you will need to go through the "Forgot User Details/Password?" or "Physical User Reset Password?" option available on www.evoting.nsdl.com to reset the password.
- In case of any queries, you may refer the Frequently Asked Questions (FAQs) for Shareholders and e-voting user manual for Shareholders available at the download section of <u>www.evoting.nsdl.com</u> or call on.: 022 - 4886 7000 or send a request to NSDL at <u>evoting@nsdl.com</u>

# Process for those shareholders whose email ids are not registered with the depositories for procuring user id and password and registration of e mail ids for e-voting for the resolutions set out in this notice:

1. In case shares are held in physical mode please provide Folio No., Name of shareholder, scanned copy of the share certificate (front and back), PAN (self attested scanned copy of PAN card), AADHAR (self attested scanned copy of Aadhar Card) by email to <a href="mailto:ashishpolyplast@gmail.com">ashishpolyplast@gmail.com</a>.

- 2. In case shares are held in demat mode, please provide DPID-CLID (16 digit DPID + CLID or 16 digit beneficiary ID), Name, client master or copy of Consolidated Account statement, PAN (self attested scanned copy of PAN card), AADHAR (self attested scanned copy of Aadhar Card) to <u>ashishpolyplast@gmail.com</u>. If you are an Individual shareholders holding securities in demat mode, you are requested to refer to the login method explained at step 1 (A) i.e. <u>Login method for e-Voting and joining virtual meeting for Individual shareholders holding securities in demat mode</u>.
- 3. Alternatively shareholder/members may send a request to <u>evoting@nsdl.com</u> for procuring user id and password for e-voting by providing above mentioned documents.
- 4. <u>In terms of SEBI circular dated December 9, 2020 on e-Voting facility provided</u> by Listed Companies, Individual shareholders holding securities in demat mode are allowed to vote through their demat account maintained with Depositories and Depository Participants. Shareholders are required to update their mobile number and email ID correctly in their demat account in order to access e-Voting facility.

### THE INSTRUCTIONS FOR MEMBERS FOR e-VOTING ON THE DAY OF THE EGM/AGM ARE AS UNDER:-

- 1. The procedure for e-Voting on the day of the EGM/AGM is same as the instructions mentioned above for remote e-voting.
- 2. Only those Members/ shareholders, who will be present in the EGM/AGM through VC/OAVM facility and have not casted their vote on the Resolutions through remote e-Voting and are otherwise not barred from doing so, shall be eligible to vote through e-Voting system in the EGM/AGM.
- 3. Members who have voted through Remote e-Voting will be eligible to attend the EGM/AGM. However, they will not be eligible to vote at the EGM/AGM.
- 4. The details of the person who may be contacted for any grievances connected with the facility for e-Voting on the day of the EGM/AGM shall be the same person mentioned for Remote e-voting.

# INSTRUCTIONS FOR MEMBERS FOR ATTENDING THE EGM/AGM THROUGH VC/OAVM ARE AS UNDER:

- 1. Member will be provided with a facility to attend the EGM/AGM through VC/OAVM through the NSDL e-Voting system. Members may access by following the steps mentioned above for Access to NSDL e-Voting system. After successful login, you can see link of "VC/OAVM" placed under "Join meeting" menu against company name. You are requested to click on VC/OAVM link placed under Join Meeting menu. The link for VC/OAVM will be available in Shareholder/Member login where the EVEN of Company will be displayed. Please note that the members who do not have the User ID and Password for e-Voting or have forgotten the User ID and Password may retrieve the same by following the remote e-Voting instructions mentioned in the notice to avoid last minute rush.
- 2. Members are encouraged to join the Meeting through Laptops for better experience.

- 3. Further Members will be required to allow Camera and use Internet with a good speed to avoid any disturbance during the meeting.
- 4. Please note that Participants Connecting from Mobile Devices or Tablets or through Laptop connecting via Mobile Hotspot may experience Audio/Video loss due to Fluctuation in their respective network. It is therefore recommended to use Stable Wi-Fi or LAN Connection to mitigate any kind of aforesaid glitches.
- 5. Shareholders who would like to express their views/have questions may send their questions in advance mentioning their name demat account number/folio number, email id, mobile number at <u>ashishpolyplast@gmail.com</u>. The same will be replied by the company suitably.

### EXPLANATORY STATEMENT

### Explanatory Statement pursuant to Section 102 (1) of the Companies Act, 2013 ("Companies Act") to the accompanying notice

#### Item No. 3:

Mr. Pankajkumar Ramanbhai Parmar (DIN: 10721811), Non-Executive Independent Director of the Company, being eligible to be appointed as a Director, is not debarred from holding the office of Director by virtue of any SEBI Order or any other such authority pursuant to circulars dated June 20, 2018 issued by BSE Limited and the National Stock Exchange of India Limited pertaining to Enforcement of SEBI Orders regarding appointment of Directors by listed companies.

Mr. Pankajkumar Ramanbhai Parmar was appointed as Additional Director of the Company with effect from July 31, 2024 by the Board of Directors based on the recommendation of the nomination and remuneration committee under Section 161 of the Act and as per the Company's Articles of Association. 11

In terms of Section 161(1) of the Act, Mr. Pankajkumar Ramanbhai Parmar holds office only up to the date of the forthcoming AGM but is eligible for appointment as a Director.

Information as required under Regulations 26(4) and 36(3) of the Securities and Exchange Board of India (Listing Obligations and Disclosure Requirements) Regulations, 2015 and Clause 1.2.5 of the Secretarial Standard on General Meetings ("SS-2") is given below

The Board recommends the passing of the resolution as set out at Item No. 3 of this Notice, as an Ordinary resolution by the shareholders of the Company.

None of the Directors of the Company or key managerial personnel or their relatives is, in any way, concerned or interested in the resolution.

### Item No.4:

The Board with a view to strengthen the Board with professionals from diversified background and including finance background specifically, at its meeting held on July 31, 2024, subject to approval of shareholders, based on the recommendation of the Nomination and Remuneration Committee ('NRC'), appointed Mr. Pankajkumar Ramanbhai Parmar as an Independent Director with effect from July 31, 2024 for a term of five consecutive years.

The Nomination and Remuneration Committee, inter alia, have identified experience in Financial Services, Expertise in Governance as the skills and capabilities required for the role. Considering the profile and experience of Mr. Pankajkumar Ramanbhai Parmar (DIN: 10721811), the Nomination and Remuneration Committee and the Board is of the view that he meets the above skills and capabilities.

Mr. Pankajkumar Ramanbhai Parmar (DIN: 10721811) is not disqualified from being appointed as a director in terms of section 164 of the Companies Act, 2013 (the 'Act'). He has confirmed that he is not debarred from holding the office of director by virtue of any order from SEBI or any such authority and has given his consent to act as Director of the Company.

The Company has also received declaration from him that he meets the criteria of independence as prescribed, both, under section 149(6) of the Act and under the SEBI (Listing Obligations and Disclosure Requirements) Regulations, 2015 ('Listing Regulations').

In the opinion of the Board, Mr. Pankajkumar Ramanbhai Parmar fulfils the conditions for appointment as an Independent Director as specified in the Act and the Listing Regulations and is independent of the Management.

In connection with the aforementioned, a notice in writing in the prescribed manner as required by section 160 of the Act and Rules made thereunder, has been received by the Company, regarding candidature of Mr. Pankajkumar Ramanbhai Parmar for the office of the director. The copy of letter of appointment issued to Mr. Pankajkumar Ramanbhai Parmar setting out the terms and conditions of his appointment is available electronically for inspection by the members.

In terms of regulation 25(2A) of the Listing Regulations, an ordinary resolution is required for appointment of an Independent Director. Further, as per regulation 17(1C) of the Listing Regulations, appointment of a person on the Board has to be approved by 14 shareholders within a period of three months, and accordingly, approval of members is being sought.

None of the Directors or Key Managerial Personnel or their relatives, except Mr. Pankajkumar Ramanbhai Parmar is directly or indirectly concerned or interested, financially or otherwise, except to the extent of his shareholding, if any, in the Company in the ordinary resolution set out at Item No. 4 of the Notice.

The Board recommends the ordinary resolution set out at Item No. 4 of the Notice for approval by members.

| Name of Director                                                                                                    | Mrs. Kantaben Panchal                                                                                                    | Mr. Pankajkumar<br>Ramanbhai Parmar                                                                                             |  |
|----------------------------------------------------------------------------------------------------|----------------------------------------------------------------------------------------------------|----------------------------------------------------------------------------------------------------|--|
| Date of Birth                                                                                                    | 05/11/1954                                                                                                    | 28/08/1987                                                                                                    |  |
| Date of Appointment                                                                                                    | 07/04/1996                                                                                                    | 30/07/2024                                                                                                    |  |
| Qualification                                                                                                    | Metric Higher Secondary Educat                                                                                                    |                                                                                                    |  |
| Experience & Achievements                                                                                                    | Smt. Kantaben D. Panchal has<br>been associated with the<br>company since 1996 and<br>renders valuable services and<br>provides guidance to the<br>company. She has experience<br>of general business<br>administration. | Mr. Pankajkumar Ramanbhai<br>Parmar is having experience as<br>a dispatch executive in mfg. of<br>P.V.C. premium braided pipes. |  |
| Directorship in other Indian<br>Public Limited Companies                                                                      | None                                                                                                    | None                                                                                                    |  |
| Chairmanship / Membership of<br>Committees in other Indian<br>Public Limited Companies as<br>on 31 <sup>st</sup> March, 2024. | None                                                                                                    | None                                                                                                    |  |
| Audit Committee                                                                                                    | None                                                                                                    | Member                                                                                                    |  |
| Stakeholders' Relationship<br>Committee                                                                                       | Member                                                                                                    | Member                                                                                                    |  |
| Nomination and Remuneration<br>Committee                                                                                      | Member                                                                                                    | Member                                                                                                    |  |
| Number of shares held in the<br>company as on 31 <sup>st</sup> March<br>2024                                                  | 18,59,523                                                                                                    | Nil                                                                                                    |  |

## Details of Directors seeking Appointment and Re-Appointment at the forthcoming Annual General Meeting

Ahmedabad 31<sup>st</sup> July, 2024 By Order of the Board For, Ashish Polyplast Limited

Ashish D. Panchal Chairman /Managing Director DIN: 00598209

Registered Office: 501, Fortune Business Hub, Near Satyamev Elysium, Near Science City, Sola, Ahmedabad GJ 380060 IN